## "TEAMLINK"

Con TeamLink si possono organizzare videoconferenze con la possibilità di presentare il proprio schermo o una finestra. Qui vedremo in particolare la prima installazione.

## LA PRIMA VOLTA: INSTALLAZIONE

Supponiamo di aver ricevuto via email l'invito a partecipare ad una riunione TeamLink; tipicamente nell'email ci sarà un link come quello sottostante e comparirà l'invito a "cliccarlo".

https://m.teamlink.co/3484868082?p=81dc9bdb52d04dc20036dbd8313ed055

Una volta cliccato, <u>se non abbiamo mai usato TeamLink</u>, apparirà nel browser Internet la seguente schermata:

| m.teamlink.co/3484868082?p=81dc9bdb52d04dc20036dbd8313ed055                        |                                                                                  |  |  |  |
|------------------------------------------------------------------------------------|----------------------------------------------------------------------------------|--|--|--|
| Ар                                                                                 | rire URL:teamlink?                                                               |  |  |  |
|                                                                                    | https://m.teamlink.co vuole aprire questa applicazione.                          |  |  |  |
|                                                                                    | Consenti sempre a m.teamlink.co di aprire link di questo tipo nell'app associata |  |  |  |
|                                                                                    | Apri URL:teamlink Annulla                                                        |  |  |  |
| Se vedi la finest                                                                  | ra di dialogo, fai clic su "Apri" per avviare l'app TeamLink.                    |  |  |  |
| Se non viene rich                                                                  | iesto, fare clic su Qui per aprire l'app o scaricare e installare TeamLink       |  |  |  |
| Bisogna fare click su "Apri URL Teamlink".                                         |                                                                                  |  |  |  |
| Premendo "Apri URL Teamlink" non succede niente e si resta nella stessa schermata: |                                                                                  |  |  |  |
|                                                                                    |                                                                                  |  |  |  |
| Se vedi la finestra di dialogo, fai clic su "Apri" per avviare l'app TeamLink.     |                                                                                  |  |  |  |
| Se non viene richiesto,                                                            | fare clic su Qui per aprire l'app o scaricare e installare TeamLink              |  |  |  |
| A questo punto occorre premero                                                     | e sulla scritta blu TeamLink                                                     |  |  |  |

A seguito di questo avviene lo scaricamento di un piccolo programma; lo si vede nell'angolo in basso a sinistra del browser:

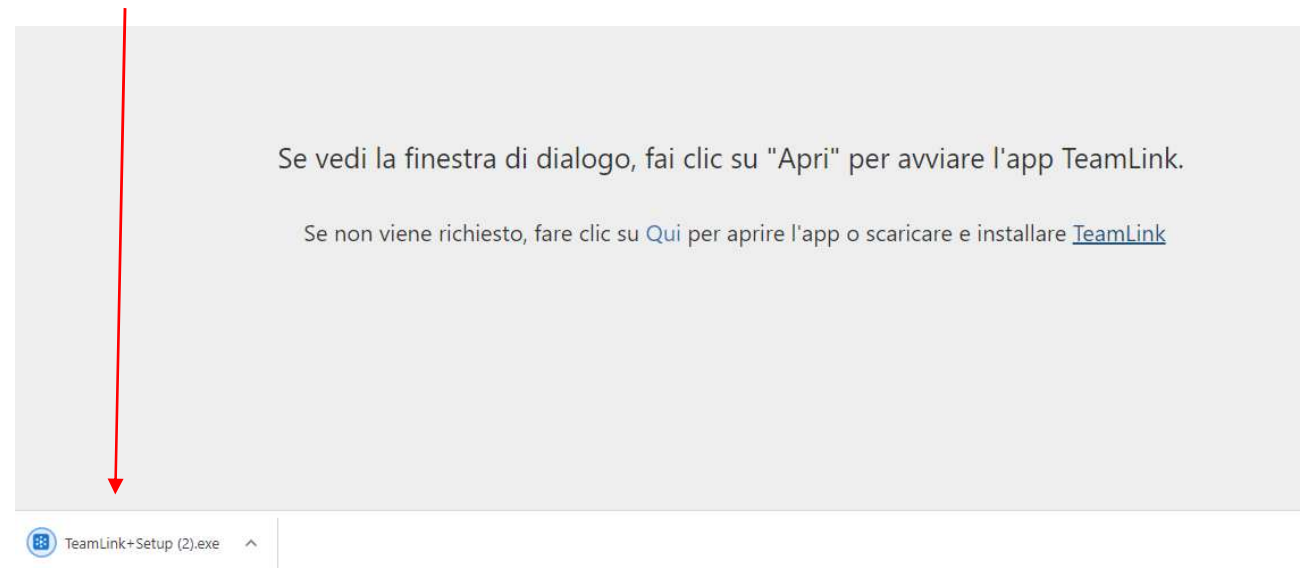

Quando lo scaricamento è finito, si deve fare click sulla freccettina a destra del nome, si aprirà un piccolo menù a tendina dove occorre selezionare la voce "Apri" ("Run" se in inglese).

| Se vedi la finestra di dialogo, fai clic su "Apri" per avviare l'app TeamLink.                     |
|----------------------------------------------------------------------------------------------------|
| Se non viene richiesto, fare clic su Qui per aprire l'app o scaricare e installare <u>TeamLink</u> |
| Apri<br>Anri semore file di questo tino                                                            |
| Mostra nella cartella                                                                              |
| Bit TeamLink+Setup (2).exe     V                                                                   |

Dopo aver premuto su "Apri" si assisterà ad una installazione:

|                        | 🔢 Installazione di TeamLink — 🗌         | I X |                     |
|------------------------|-----------------------------------------|-----|---------------------|
|                        | Attendere prego. Installazione in corso |     |                     |
| Se vedi la finestra di |                                         |     | re l'app TeamLink.  |
|                        |                                         |     |                     |
| Se non viene richiesto |                                         |     | installare TeamLink |

Prapelicazione si è appena aperta). Se vedi la finestra di dialogo, fai clic su "Apri" per avviare l'app TeamLink. Se non viene richiesto, fare clic su Qui per aprire l'app o scaricare e installare <u>TeamLink</u> Se non viene richiesto, fare clic su Qui per aprire l'app o scaricare e installare <u>TeamLink</u> ire la ricerca

Cliccando sull'icona gialla si apre la prima finestra di Team Link che si può vedere di seguito; alla prima installazione può tuttavia comparire la richiesta di scrivere il proprio indirizzo email a cui TeamLink invierà la consueta richiesta di conferma.

|          | G Home                                             | 🕑 registrazioni |                      | Marco Appiani |
|----------|----------------------------------------------------|-----------------|----------------------|---------------|
|          |                                                    |                 | Link alla riunione ① |               |
|          |                                                    |                 | Nome della riunione  | ID riunione   |
|          | wvia / Partecipa a una<br>iunione                  |                 |                      |               |
|          | oppure fai clic sul<br>ollegamento di una riunione |                 |                      |               |
|          |                                                    | >               |                      |               |
| $\frown$ |                                                    |                 |                      |               |
| ( 🖬 ) F  | ianifica una riunione                              |                 |                      |               |
| )        |                                                    |                 |                      |               |
|          |                                                    |                 |                      |               |
|          |                                                    |                 |                      |               |
|          |                                                    |                 |                      |               |

Al termine ci sarà l'icona di TeamLink nella barra delle app in basso e sarà gialla (indicando che l'applicazione si è appena aperta).

Per "recarsi" alla riunione a cui si è stati invitati occorre però anzitutto chiudere l'applicazione TeamLink (anche questo soltanto se è la prima volta; per farlo si può cliccare sulla X in alto a destra della finestra). Ora che l'applicazione è installata (ci sarà anche l'icona sul desktop) si aprirà da sola andando a ri-selezionare il link arrivato per posta.

Intanto si può chiudere anche la tab TeamLink del browser, che ora non serve più.

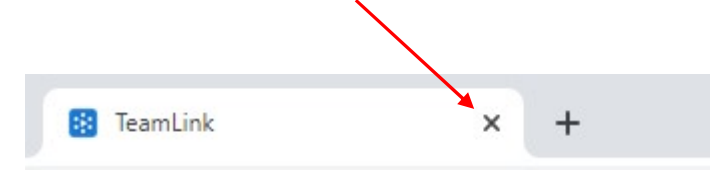

Si vada adesso a ripremere sul link dell'email nella prima figura.

Questa volta la finestrella che appare è leggermente diversa da quella apparsa la prima volta: si ha infatti un pulsante "Apri TeamLink" che prima non compariva:

| m.teamlink.co/3484868082?p=81dc9 | bdb52d04dc20036dbd8313ed055                                                                                                    |
|----------------------------------|----------------------------------------------------------------------------------------------------|
|                                  | Aprire TeamLink? https://m.teamlink.co vuole aprire questa applicazione. Consenti sempre a m.teamlink.co di aprire link di questo tipo nell'app associata Apri TeamLink Annulla |
| Se vedi la fi<br>Se non viene    | nestra di dialogo, fai clic su "Apri" per avviare l'app TeamLink.<br>e richiesto, fare clic su Qui per aprire l'app o scaricare e installare TeamLink                           |

Premendo su "Apri TeamLink" non solo si apre l'applicazione, ma si perviene ad una schermata tipo quella che segue:

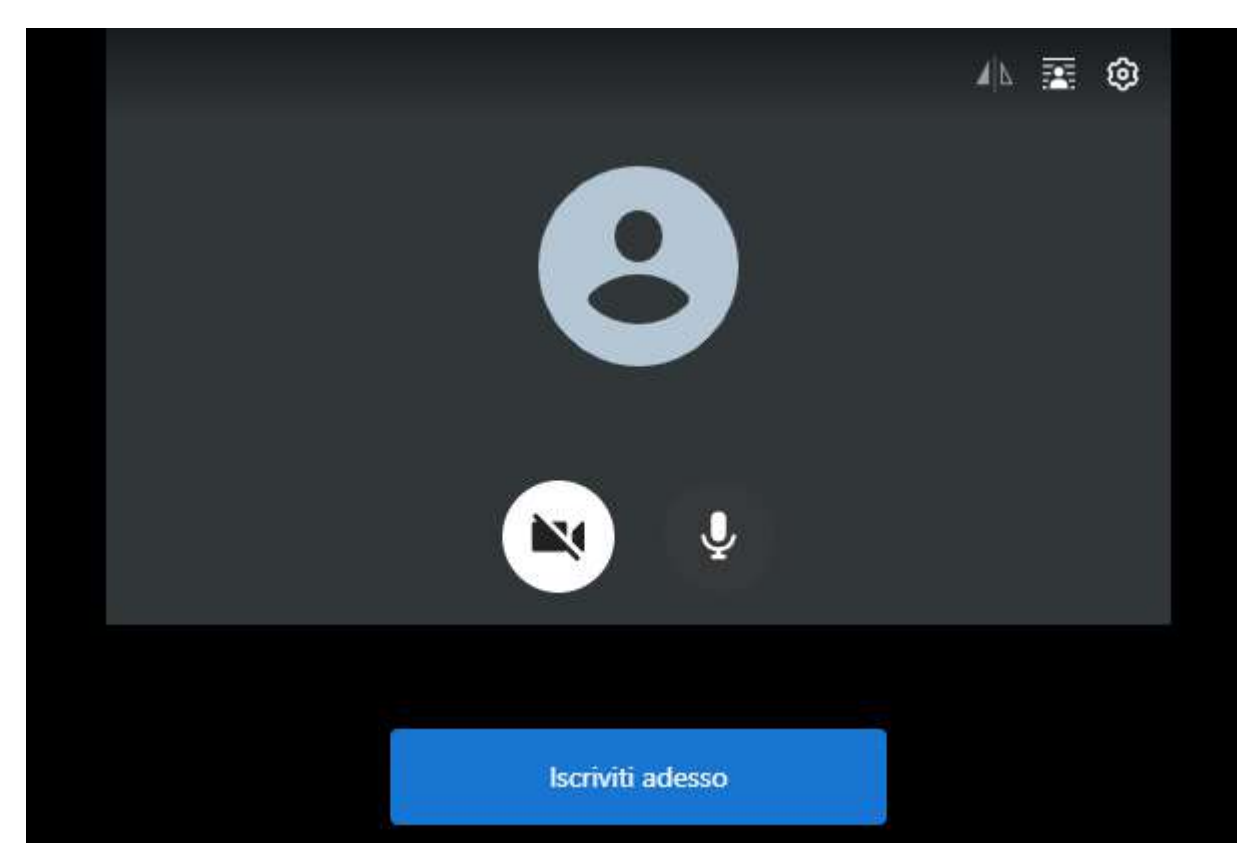

Dove basterà premere su "Iscriviti adesso" per accedere finalmente alla riunione.

Una bella caratteristica di questo prodotto è che ogni riunione resta disponibile per rientrarci successivamente. Anche se al primo "invito" si riceve un link come visto pocanzi, una riunione viene poi memorizzata con un **numero** e con un **nome** (ed eventualmente una **password**).

Ad esempio sia per seguire alcuni "martedì di Pro Natura" che verranno fatti in seguito che per l'effettuazione dell'**assemblea generale** si utilizzerà la riunione con numero **7441864676** e nome **MARTEDI' DI PRO NATURA GENOVA**; il link di invito è il seguente:

https://m.teamlink.co/7441864676?p=81dc9bdb52d04dc20036dbd8313ed055

Se venisse richiesta una password sarebbe 1234

Naturalmente il prodotto offre molte possibilità pur nella sua semplicità, si fornisce quindi di seguito il link per accedere al Manuale Utente per chi avesse voglia di approfondire ulteriormente il prodotto.

Link dello User Manual (manuale utente) dove in alto a destra potete selezionare la lingua.

https://www.teamlink.co/user-manual/